# HOW TO CHECK YOUR SCHOOL EMAIL

Directions on how to access you school email using your school-issued laptop or personal electronic device

### ACCESSING YOUR EMAIL ON YOUR LAPTOP

- It is important to check your email regularly, at least once per school day to stay up-to-date on your assignments, directions, and other communication from teachers.
- To access your email on your school laptop;
  - 1. Go to <u>https://www.houstonisd.org/studentportal</u>
- 2. Click on the 'Office 365' icon at the top of the page
- 3. Enter your username and password (example, <u>s1234567@online.houstonisd.org</u>)
  - a) \*\*\*Your username and password for your email should be the same you use to unlock your school-issued laptop

Continued on next slide

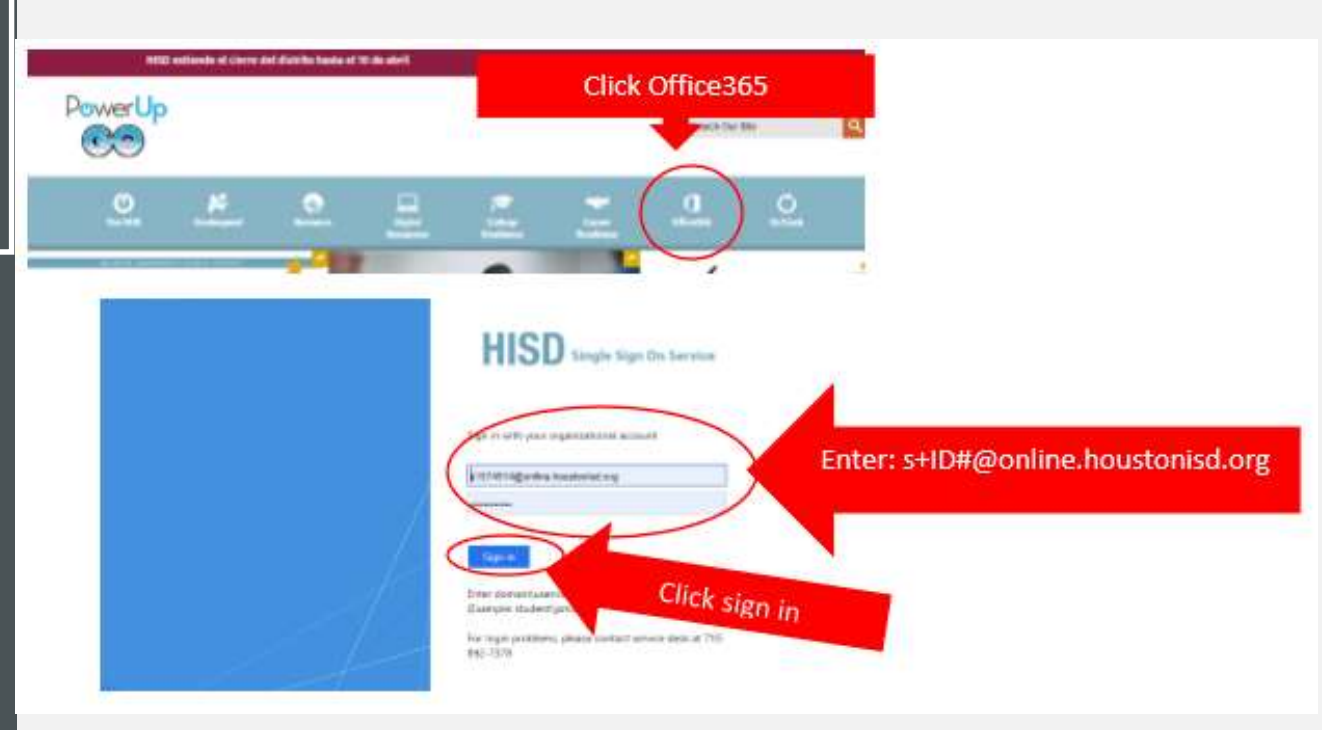

All email access images and additional instructions can be found at <a href="https://www.houstonisd.org/cms/lib2/TX01001591/Centricity/Domain/42">https://www.houstonisd.org/cms/lib2/TX01001591/Centricity/Domain/42</a> 578/2020%20How%20to%20Access%20Your%20Student%20Email%20Acceount.pdf

### ACCESSING YOUR EMAIL ON YOUR LAPTOP, CONTINUED

- If asked to stay signed in, click 'Yes' so you do not have to continuously enter your username and password.
- 5. Click on the 'Outlook' icon on the Microsoft 365 page. 'Outlook' is the application that allows you to access your school email.

NOTE: The Microsoft Office 365 page provides access to not just your email (Outlook application), but also Word, PowerPoint, Teams, and other applications you will use throughout the school year.

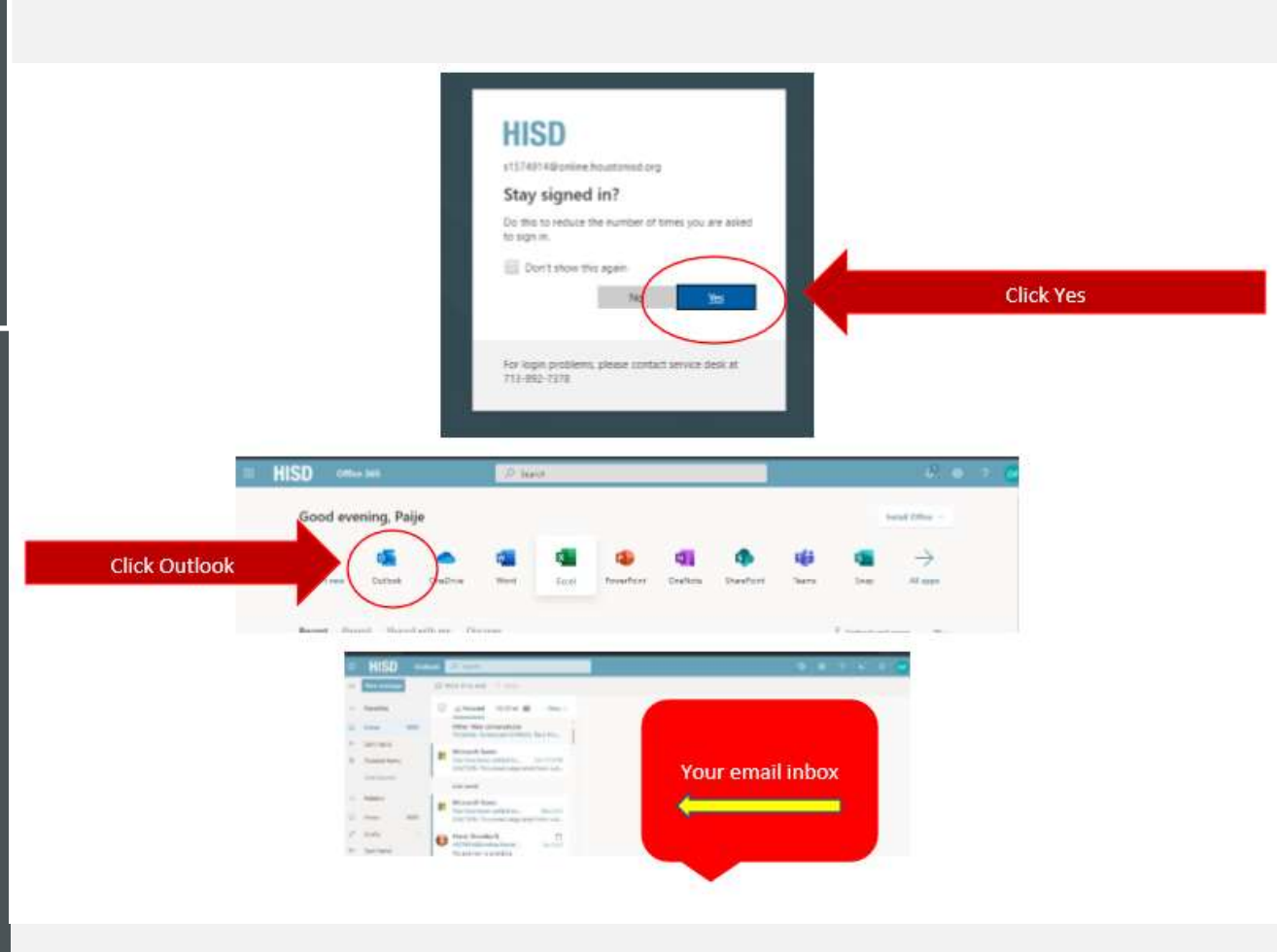

## ACCESSING SCHOOL EMAIL FROM YOUR PHONE OR TABLET

You can also access email from your own devices in addition to your school laptop. These directions are for iPhone but work the same for Android devices;

- I. On your electronic device, click 'settings'
- 2. Choose the Mail, Contacts, Calendars option (if Android choose the most similarly named option)
- 3. Click 'Add Account'
- 4. Click 'Exchange'
- 5. Enter your <u>s1234567@online.houstonisd.org</u> email and password (the same you use to log into your school-issued laptop)

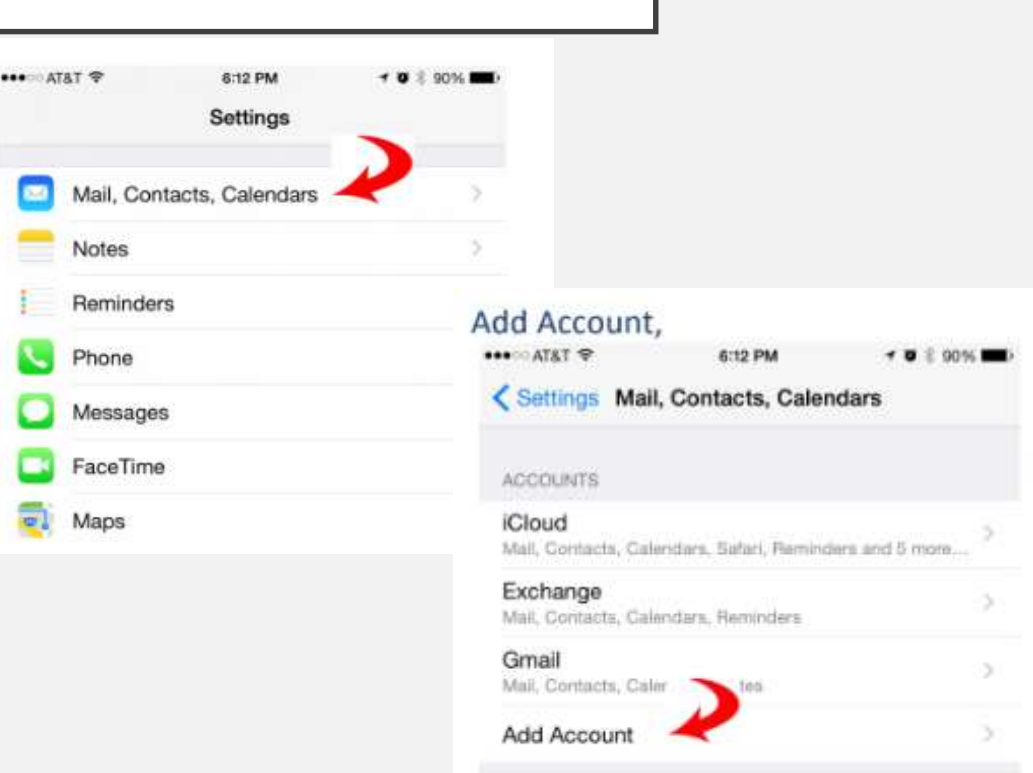

Images and additional instructions can be found at <a href="https://www.houstonisd.org/site/default.aspx?PagelD=142">https://www.houstonisd.org/site/default.aspx?PagelD=142</a>

151

Continued on next slide

### ACCESSING SCHOOL EMAIL FROM YOUR PHONE OR TABLET, CONTINUED

#### 4. Click 'Exchange'

5. Enter your <u>s1234567@online.houstonisd.org</u> email and password (the same you use to log into your school-issued laptop)

Directions continued on next slide

Images and additional instructions can be found at https://www.houstonisd.org/site/default.asp x?PageID=142151

#### Exchange (pictured below)

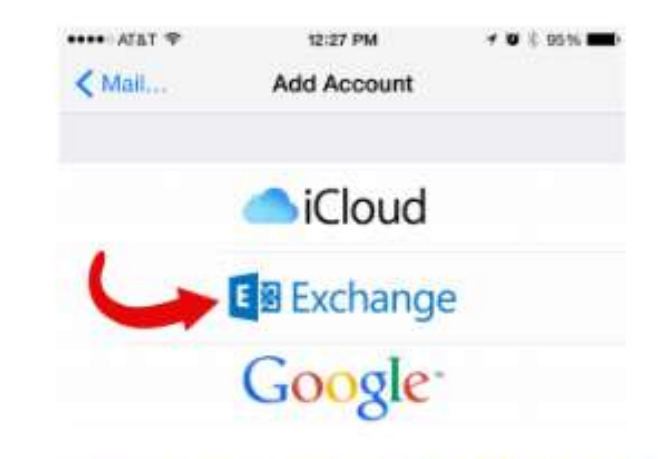

Email: your\_username@online.houstonisd.org- your complete email address Password: your computer password Desc: whatever you want i.e. School Email

Accept certificate error – if you get it.

| ATAT ?      | 6:13 PM                | 7 Ø 8 90% MB |
|-------------|------------------------|--------------|
| Cancel      | Exchange               | Next         |
| Email       | shartest@online.housto | nisd.org     |
| Password    | •••••                  |              |
| Description | shartest@online.housto | nisd.org     |

### ACCESSING SCHOOL EMAIL FROM YOUR PHONE OR TABLET, CONTINUED

6. CAREFULLY enter your server, username, password, and Description section like the image on the right shows.

7. Click 'next' and verify your information. Accept any certificate when prompted.

And you're done!

Your school email school should now be accessible on your personal device.

I suggest you set up notifications to inform you when you receive new email messages.

#### Enter these settings carefully.

Email: your\_username@online.houstonisd.org Server: outlook.office365.com Domain: leave blank Username: your\_username@online.houstonisd.org Password: Your computer password Desc: what ever you want – email address is fine No Advanced settings

| Cancel   |                                | Next |
|----------|--------------------------------|------|
| Email    | shartest@online.houstonisd.org |      |
| Server   | outlook.office365.con          | n    |
| Domain   | Optional                       |      |
| Username | shartest@online.houstonisd.org |      |
| Password |                                |      |

Description shartest@online.houstonisd.org

Images and additional instructions can be found at <a href="https://www.houstonisd.org/site/default.aspx?PageID=142151">https://www.houstonisd.org/site/default.aspx?PageID=142151</a>